### Sun Blade X4-2B Windows オペレーティン グシステムインストールガイド

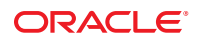

Part No: E50078-01 2013 年 9 月 Copyright © 2013, Oracle and/or its affiliates. All rights reserved.

このソフトウェアおよび関連ドキュメントの使用と開示は、ライセンス契約の制約条件に従うものとし、知的財産に関する法律により保護されて います。ライセンス契約で明示的に許諾されている場合もしくは法律によって認められている場合を除き、形式、手段に関係なく、いかなる部分 も使用、複写、複製、翻訳、放送、修正、ライセンス供与、送信、配布、発表、実行、公開または表示することはできません。このソフトウェア のリバース・エンジニアリング、逆アセンブル、逆コンパイルは互換性のために法律によって規定されている場合を除き、禁止されています。

ここに記載された情報は予告なしに変更される場合があります。また、誤りが無いことの保証はいたしかねます。誤りを見つけた場合は、オラク ル社までご連絡ください。

このソフトウェアまたは関連ドキュメントを、米国政府機関もしくは米国政府機関に代わってこのソフトウェアまたは関連ドキュメントをライセンスされた者に提供する場合は、次の通知が適用されます。

#### U.S. GOVERNMENT END USERS:

Oracle programs, including any operating system, integrated software, any programs installed on the hardware, and/or documentation, delivered to U.S. Government end users are "commercial computer software" pursuant to the applicable Federal Acquisition Regulation and agency-specific supplemental regulations. As such, use, duplication, disclosure, modification, and adaptation of the programs, including any operating system, integrated software, any programs installed on the hardware, and/or documentation, shall be subject to license terms and license restrictions applicable to the programs. No other rights are granted to the U.S. Government.

このソフトウェアもしくはハードウェアは様々な情報管理アプリケーションでの一般的な使用のために開発されたものです。このソフトウェアも しくはハードウェアは、危険が伴うアプリケーション(人的傷害を発生させる可能性があるアプリケーションを含む)への用途を目的として開発 されていません。このソフトウェアもしくはハードウェアを危険が伴うアプリケーションで使用する際、安全に使用するために、適切な安全装 置、バックアップ、冗長性(redundancy)、その他の対策を講じることは使用者の責任となります。このソフトウェアもしくはハードウェアを危 険が伴うアプリケーションで使用したことに起因して損害が発生しても、オラクル社およびその関連会社は一切の責任を負いかねます。

OracleおよびJavaはOracle Corporationおよびその関連企業の登録商標です。その他の名称は、それぞれの所有者の商標または登録商標です。

Intel、Intel Xeonは、Intel Corporationの商標または登録商標です。すべてのSPARCの商標はライセンスをもとに使用し、SPARC International, Inc.の商標または登録商標です。AMD、Opteron、AMDロゴ、AMD Opteronロゴは、Advanced Micro Devices, Inc.の商標または登録商標です。す。UNIXは、The Open Groupの登録商標です。

このソフトウェアまたはハードウェア、そしてドキュメントは、第三者のコンテンツ、製品、サービスへのアクセス、あるいはそれらに関する情 報を提供することがあります。オラクル社およびその関連会社は、第三者のコンテンツ、製品、サービスに関して一切の責任を負わず、いかなる 保証もいたしません。オラクル社およびその関連会社は、第三者のコンテンツ、製品、サービスへのアクセスまたは使用によって損失、費用、あ るいは損害が発生しても一切の責任を負いかねます。

# 目次

| このドキュメントの使用法                                                 | 5  |
|--------------------------------------------------------------|----|
| Sun Blade X4-2B モデル名                                         | 5  |
| 最新のファームウェアおよびソフトウェアの取得                                       | 5  |
| ドキュメントとフィードバック                                               | 6  |
| このドキュメントについて                                                 | 6  |
| サポートとトレーニング                                                  | 7  |
| 寄稿者                                                          | 7  |
| 変更履歴                                                         | 7  |
| Windows OS のインストールについて                                       | 9  |
| サポートされている OS のバージョンおよび最新情報                                   | 9  |
| OS のインストールオプション                                              | 10 |
| Oracle System Assistant                                      | 12 |
| OSのインストールの準備                                                 | 15 |
| インストール方法のセットアップ                                              | 15 |
| BIOSの設定                                                      | 20 |
| Windows OS のインストール                                           |    |
| Windows をインストールする (Oracle System Assistant)                  | 23 |
| Windows Server 2008 R2 および Windows Server 2008 SP2 をインストールする | (手 |
| 動)                                                           |    |
| Windows Server 2012 をインストールする (手動)                           | 31 |
| Windows Server をインストールする (PXE)                               | 37 |
| サーバーシステムツールのインストールおよびドライバの更新                                 |    |
|                                                              |    |

| _ |       |                                            |
|---|-------|--------------------------------------------|
|   | _     | <br>10 10                                  |
|   | ~ –   |                                            |
| _ | - · · | <br>······································ |
| - | ·~ ·  | <br>                                       |
|   |       |                                            |

# このドキュメントの使用法

このセクションでは、システムの最新のファームウェアとソフトウェア、ドキュメ ントとフィードバック、およびドキュメント変更履歴の入手方法を説明します。

- 5ページの「Sun Blade X4-2B モデル名」
- 5ページの「最新のファームウェアおよびソフトウェアの取得」
- 6ページの「ドキュメントとフィードバック」
- 6ページの「このドキュメントについて」
- 7ページの「サポートとトレーニング」
- 7ページの「寄稿者」
- 7ページの「変更履歴」

# Sun Blade X4-2B モデル名

名前はSun Blade X4-2B サーバーモジュールを識別します。

- 1:アルファベットのXはx86製品を示します。
- 2:最初の数字4はサーバーの世代を示します。
- 3:2番目の数字2は、プロセッサの数を示します。
- 4: アルファベットのBは、製品がブレードサーバーであることを示します。

# 最新のファームウェアおよびソフトウェアの取得

Oracle x86 サーバー、サーバーモジュール (ブレード)、およびブレードシャーシの ファームウェア、ドライバ、およびその他のハードウェア関連ソフトウェアは、定 期的に更新されています。

最新バージョンは次の3つのうちいずれかの方法で入手できます。

- Oracle System Assistant これは、Sun Oracle x86 サーバー用の、出荷時にインストール済みのオプションです。OSA は必要なすべてのツールとドライバを備えており、ほとんどのサーバーに取り付けられている USB ドライブに格納されています。
- My Oracle Support http://support.oracle.com
- 物理メディアのリクエスト

詳細については、『Sun Blade X4-2B 設置ガイド』の「サーバーファームウェアおよびソフトウェアアップデートの入手」を参照してください。

# ドキュメントとフィードバック

| ドキュメント                                          | リンク                                                                              |
|-------------------------------------------------|----------------------------------------------------------------------------------|
| すべての Oracle 製品                                  | http://www.oracle.com/documentation                                              |
| Sun Blade X4-2B サーバーモジュール                       | http://www.oracle.com/goto/X4-2B/docs                                            |
| X4サーバーシリーズのシステム管理                               | X4シリーズサーバー向けOraclex86管理ガイド<br>(http://www.oracle.com/goto/x86AdminDiag/<br>docs) |
| Oracle System Assistant                         | X4シリーズサーバー向けOraclex86管理ガイド<br>(http://www.oracle.com/goto/x86AdminDiag/<br>docs) |
| Oracle Integrated Lights Out Manager (ILOM) 3.1 | http://www.oracle.com/goto/ILOM/docs                                             |
| Oracle Hardware Management Pack                 | http://www.oracle.com/goto/OHMP/docs                                             |
| シャーシ Sun Blade 6000 モジュラーシステム                   | http://www.oracle.com/goto/SB6000/docs                                           |

このドキュメントについてのフィードバックはhttp://www.oracle.com/goto/ docfeedbackからお寄せください。

# このドキュメントについて

このドキュメントセットは、PDFおよびHTMLの両形式で入手できます。情報はト ピックに基づく形式(オンラインヘルプと同様)で表示されるため、章、付録、およ びセクション番号は含まれません。

特定のトピック (ハードウェア設置やプロダクトノートなど) に関するすべての情報 が含まれる PDF を生成するには、HTML ページの左上にある PDF ボタンをクリック します。

サポートとトレーニング

次のWebサイトに追加のリソースがあります。

- サポート:http://support.oracle.com
- トレーニング:http://education.oracle.com

# 寄稿者

主著者: Lisa Kuder、Ray Angelo、Mark McGothigan

寄稿者: Mike Ma、Qing-su Hu、Lu Wei、Cynthia Chin-Lee、Michael Tabor、Ralph Woodley

### 変更履歴

次の一覧はこのドキュメントセットのリリース履歴です。

■ 2013年9月初版。

# Windows OS のインストールについて

このセクションでは、Windows OS のインストールの概要を示します。次のタスクの 表をガイドとして使用してください。

| 手順 | 説明                                                                                       | リンク                                   |
|----|------------------------------------------------------------------------------------------|---------------------------------------|
| 1  | サポートされている Windows OS の<br>バージョンの一覧を確認し、サーバーソフト<br>ウェアおよびハードウェアに関する最新情報<br>を取得する方法を学習します。 | 9ページの「サポートされている OS の<br>バージョンおよび最新情報」 |
| 2  | 単一のサーバーまたは複数のサーバーでの<br>OS のインストールのオプションを確認しま<br>す。                                       | 10 ページの「OS のインストールオプ<br>ション」          |
| 3  | 必要な手順を実行してインストールの準備を<br>整えます。                                                            | 15ページの「OSのインストールの準備」                  |
| 4  | OS をインストールします。                                                                           | 23ページの「Windows OS のインストール」            |

# サポートされている **OS**のバージョンおよび最新情報

このセクションでは、サポートされている Windows OS のバージョン、および最新の サーバー関連情報の取得方法について説明します:

- 9ページの「サポートされている Windows オペレーティングシステム」
- 10ページの「プロダクトノートの最新情報」

# サポートされている Windows オペレーティングシ ステム

Sun Blade X4-2B サーバーモジュールでサポートされる特定の Microsoft Windows Server のバージョンについては、次を参照してください。

https://wikis.oracle.com/

display/SystemsComm/Sun+Blade+Systems+Products#tab:Operating-Systems

関連情報

10ページの「プロダクトノートの最新情報」

# プロダクトノートの最新情報

サーバーに関する最新情報は、『Sun Blade X4-2B プロダクトノート』で保持されています。『プロダクトノート』ドキュメントには、サーバーの利用可能なファームウェア更新およびハードウェアまたはソフトウェアの問題に関する詳細情報が記載されています。サーバー関連のドキュメントは、オンラインのサーバードキュメントライブラリで入手できます。

詳細は、http://www.oracle.com/goto/X4-2B/docs を参照してください。

# OS のインストールオプション

OS を単一のサーバーにインストールするか、複数のサーバーにインストールするか を選択できます。このドキュメントの適用範囲は、単一のサーバーでの OS のインス トールです。次の表に、これら2つのインストールオプションに関する情報を示し ます。

| オプション   | 説明                                                                                                    |
|---------|----------------------------------------------------------------------------------------------------|
| 複数のサーバー | 次にある Enterprise Manager のページを参照してください。                                                                                                    |
|         | http://www.oracle.com/technetwork/oem/ops-center/index.html                                                                                                    |
| 単一のサーバー | <ul> <li>次のいずれかの方法を使用して、単一のサーバーに OS をインストールします。</li> <li>ローカル: OS のインストールは、サーバーでローカルに実行されます。このオプションは、物理的にラックにサーバーを設置し終えたばかりのときに便利です。Oracle System Assistant を使用するか、手動インストールを実行します。追加のハードウェアが必要です。</li> </ul>                           |
|         | <ul> <li>リモート: OS のインストールはリモートの場所から実行されます。Oracle Integrated Lights Out Manager (ILOM) リモートコンソールアプリケーションを使用して、Oracle System Assistant にアクセスするか、手動の OS インストールを実行します。</li> <li>注-Oracle System Assistant を使用して、ローカルまたはリモートで、単一</li> </ul> |
|         | サーバーOSのインストールを実行します。                                                                                                    |

単一サーバーに OS をインストールする方法と Oracle System Assistant の詳細については、次を参照してください。

■ 11ページの「単一サーバーへのインストール方法」

### • $12 ^{n} = 50$ [Oracle System Assistant]

# 単一サーバーへのインストール方法

Windows インストールメディアの提供方法を選択します。次の情報を使用して、ローカルかリモートのどちらの OS のインストールがニーズにもっとも適しているかを判断します。

| メディアの配布方法                                                                                                    | 要件                                                                                                    |
|----------------------------------------------------------------------------------------------------|----------------------------------------------------------------------------------------------------|
| ローカルでの補助付き OS インス<br>トール – Oracle System Assistant を使<br>用します。                                                                                                  | <ul> <li>ビデオモニター</li> <li>USB キーボードとマウス</li> <li>USB CD/DVD ドライブ</li> <li>Windows 配布メディア</li> <li>詳細については、12ページの「補助付き OS インス<br/>トール」を参照してください。</li> </ul>                        |
| リモートでの補助付き OS インス<br>トール – Oracle System Assistant を使<br>用します。                                                                                                  | <ul> <li>Oracle ILOM リモートコンソールアプリケーション</li> <li>リダイレクト CD/DVD ドライバまたは ISO イメージ<br/>ファイル</li> <li>Windows 配布メディア</li> <li>詳細については、12ページの「補助付き OS インス<br/>トール」を参照してください。</li> </ul> |
| CD/DVD ドライブを使用した<br>ローカルでの手動 OS インストール<br>- サーバーに接続された物理<br>CD/DVD ドライブを使用します。                                                                                  | <ul> <li>ビデオモニター</li> <li>USB キーボードとマウス</li> <li>USB CD/DVD ドライブ</li> <li>Windows 配布メディア</li> <li>詳細については、12ページの「手動による OS インストール」を参照してください。</li> </ul>                            |
| CD/DVD ドライブまたは CD/DVD<br>ISO イメージを使用したリモートか<br>らの手動 OS インストール - Oracle<br>ILOM リモートコンソールアプリ<br>ケーションを実行しているリモート<br>システム上でリダイレクトされた物<br>理 CD/DVD ドライブを使用しま<br>す。 | <ul> <li>ブラウザが実行されているリモートシステム</li> <li>CD/DVDドライブまたはISOイメージ</li> <li>Windows配布メディア</li> <li>サーバー管理ポートに対するネットワークアクセス</li> <li>詳細については、12ページの「手動によるOSインストール」を参照してください。</li> </ul>   |
| ネットワーク <b>PXE</b> インストール -<br>Windows 展開サービス (WDS)<br>サーバー上のカスタマイズされた<br>Windows Imaging Format (WIM) イ<br>メージを使用します。                                           | WDSを実行しているサーバーとそのサーバー用にカスタマ<br>イズされた WIM イメージ。12 ページの「Windows 展開<br>サービス OS のインストール」を参照してください。                                                                                    |

### 補助付き **OS** インストール

これは、サポートされている OS をサーバーにインストールするためのもっとも簡単 な方法です。この方法では、Oracle System Assistant を使用します。ローカルまたはリ モートの CD/DVD ドライブまたは CD/DVD イメージで Windows OS のインストール メディアを提供すると、アプリケーションがインストールプロセスを開始しま す。Oracle System Assistant がサーバーにインストールされている必要があります。

Oracle System Assistant の詳細については、『Oracle X4 シリーズサーバー管理ガイド』(http://www.oracle.com/goto/x86AdminDiag/docs)を参照してください。

### 手動による **OS** インストール

この方法では、OSのインストールに Oracle System Assistant を使用しません。代わり に、ローカルまたはリモートの CD/DVD ドライブ、USB デバイス、CD/DVD イ メージのいずれかで Windows 配布メディアを提供します。必要なツールおよびドラ イバも提供する必要があります。サーバー用のツールとドライバは、My Oracle Support サイトからサーバー固有および OS 固有のパッケージとして入手できま す。OS をインストールするには、配布メディアのインストールウィザードを使用し ます。

### Windows 展開サービス OS のインストール

展開サーバー環境から Windows をインストールできます。上級 ユーザーは、Windows 展開サービス (WDS) サーバー上の特定のサーバー用にカスタ マイズされた Windows インストールイメージ (WIM) を作成できます。こうしたイン ストールイメージファイルを作成しておくと、ネットワークカードからサーバーを ブートし、WDS システムからそのイメージを選択して展開できます。

WDSの詳細については、次を参照してください。

http://msdn.microsoft.com/en-us/library/aa967394.aspx

関連情報

•  $12 ^{\sim} - \mathcal{VO}$  [Oracle System Assistant]

### **Oracle System Assistant**

Oracle System Assistant は、システムに組み込まれた USB ストレージデバイス上に サーバーの一体部分として提供され、スタンバイ電源を供給すればすぐに使用でき ます。この埋め込みのストレージデバイスには、サポートされるオペレーティング システムおよびハードウェアを自分で選択してサーバーの使用を開始するために必 要なものがすべて含まれています。オペレーティングシステムのインストールメ ディアを用意すれば、Oracle System Assistant でほかのすべてのものが提供されま す。Oracle System Assistant のコンポーネントは次のとおりです:

- 起動と保守のプロビジョニングタスク (OSのインストールタスクを含む)への ユーザーインタフェースアクセス
- オペレーティングシステムが使用するドライバとツール
- サーバー固有のファームウェア
- Hardware Management Pack
- サーバー関連ドキュメント

Oracle System Assistantの詳細については、次のトピックを参照してください。

- 13ページの「Oracle System Assistant の OS のインストールタスク」
- 13ページの「Oracle System Assistantの取得」

# **Oracle System Assistant**の**OS**のインストールタス ク

Oracle System Assistant の OS のインストールタスクは、サポートされている OS の補助付きインストールを提供します。OS インストールメディアを提供すると、Oracle System Assistant がインストールプロセスを開始します。

補助付き OS インストールは、サポートされているすべての Windows オペ レーティングシステムで使用できます。OS がインストールされると、Oracle System Assistant を使用して、OS ドライバに加えてすべてのコンポーネント (ファーム ウェア、ツール、ドライバ、その他の関連ソフトウェア) も更新できます。

関連情報

13ページの「Oracle System Assistantの取得」

### **Oracle System Assistant**の取得

ほとんどの場合、Oracle System Assistant は、サーバーにすでにインストールされています。

- Oracle System Assistant がすでにインストールされており、最新バージョンが必要 な場合は、Get Updates タスクを使用して Oracle System Assistant を更新できます。
- サーバーが Oracle System Assistant をサポートしているが、Oracle System Assistant がインストールされていない場合は、Oracle の販売代理店までお問い合わせくだ さい。

関連情報

 『Oracle X4 シリーズサーバー管理ガイド』(http://www.oracle.com/goto/ x86AdminDiag/docs)

# OSのインストールの準備

OSをインストールする前に、インストール方法を設定する必要があります。このセ クションでは、OSのインストールの準備手順について説明します。次のタスク表を ガイドとして使用してください。

| 手順 | 説明                                          | リンク                                                                                                    |
|----|---------------------------------------------|----------------------------------------------------------------------------------------------------|
| 1  | OS インストールのタスクの表をすでに確<br>認している必要があります。       | 9ページの「Windows OS のインストールに<br>ついて」                                                                                |
| 2  | 選択したインストール方法に基づいてイン<br>ストールのセットアップを行います。    | <ul> <li>ローカルインストールの場合:15ページの「ローカルインストールのセット<br/>アップ」</li> <li>リモートの場合:16ページの「リモート<br/>インストールのセットアップ」</li> </ul> |
| 3  | 最適なデフォルト値をロードし、BIOS<br>モードを選択して、BIOSを準備します。 | 20 ページの「BIOS の設定」                                                                                                |
| 4  | 準備のための手順が完了したら、OS をイ<br>ンストールします。           | 23 ページの「Windows OS のインス<br>トール」                                                                                  |

# インストール方法のセットアップ

- 15ページの「ローカルインストールのセットアップ」
- 16ページの「リモートインストールのセットアップ」

# ▼ ローカルインストールのセットアップ

OSのローカルインストールはサーバーで実行されます。ローカルインストール方法 として推奨される手順は、Oracle System AssistantのOSのインストールタスクを使用 することです。この手順を使用して、ローカルのOracle System Assistantの補助付き インストールまたはローカルの手動(補助なし)インストールを設定します。 注-OSのローカルインストールの場合、追加のハードウェアが必要で、サーバーの Webアクセスが推奨されます。

- 始める前に 「Sun Blade X4-2B 設置ガイド』の説明に従って、サーバーのインストールをすで に実行しているはずです。
  - 次の項目が必要です。
    - 15 ピン (DB-15) コネクタ機能を備えたビデオモニター
    - USBキーボードとマウス
    - USB デバイス (CD/DVD ドライブまたはサムドライブ)
    - マルチポートドングルケーブル
  - サーバーに含まれる更新が確実に最新のものになるようにするため
     に、サーバーの Web アクセスが推奨されます。
  - 1 サーバーがスタンバイ電力モードであることを確認します。
  - 2 サーバーモジュールの前面にあるユニバーサルコネクタポート(UCP)にマルチポート ドングルを接続します。
  - 3 ビデオモニターをマルチポートドングルのビデオコネクタに接続します。
  - 4 キーボードおよびマウスをサーバーの前面にある USB コネクタのいずれかに(または マルチポートドングルの USB コネクタのいずれかに)接続します。
  - 5 CD/DVD ドライブをサーバーの前面にあるほかの USB コネクタに(またはマルチポート ドングルの USB コネクタのいずれかに)接続します。

次の手順 20ページの「BIOSの設定」

# ▼ リモートインストールのセットアップ

リモートOSインストールは、Oracle ILOM リモートコンソールアプリケーションお よびリダイレクトされた CD/DVD ドライブまたは CD ISO イメージを使用して実行さ れます。リモートインストールとして推奨される手順は、Oracle System Assistant の補 助付き OS インストールタスクを使用する手順です。この手順を使用して、リモート の Oracle System Assistant の補助付きインストールまたはリモートの手動(補助なし) インストールを設定します。 注-CD-ROM または CD-ROM イメージのオプションを使用して OS をインストールす ると、CD-ROM のコンテンツにネットワーク経由でアクセスするため、インス トールにかかる時間が大幅に長くなります。インストールの所要時間は、ネット ワークの接続状態とトラフィックによって異なります。また、このインストール方 法では、一時的なネットワークエラーにより問題が生じるリスクが高くなります。

- 始める前に 次の要件を満たしている必要があります。
  - 『Sun Blade X4-2B 設置ガイド』の説明に従って、サーバーのインストールをすで に実行しているはずです。
  - Oracle ILOM リモートコンソールシステムが、Solaris、Linux、または Windows 上 で実行しています。
  - Sun サーバーの Ethernet 管理ポートにアクセスできるネットワークに Oracle ILOM リモートコンソールシステムが接続されています。
  - Java Runtime Environment (JRE) 1.5 がインストールされています。
  - Oracle ILOM リモートコンソールシステムが Solaris を実行している場合は、Oracle ILOM リモートコンソールが CD/DVD-ROM ドライブにアクセスできるよう に、ボリューム管理を無効にする必要があります。
  - Oracle ILOM リモートコンソールシステムが Windows を実行している場合 は、Internet Explorerの拡張セキュリティー機能を無効にします。
  - サーバーサービスプロセッサ(SP)が、使用しているサーバーのOracle ILOMド キュメントの手順に従ってセットアップ済みです。
  - Oracle ILOM にアクセスするための SP IP アドレスがあります。
  - サーバーに最新の更新が含まれるようにするために、Webアクセスが必要です。

注-この手順に示されているスクリーンショットの一部は、表示される画面とは異な る場合があります。

1 Oracle ILOM にアクセスするには、サービスプロセッサの IP アドレスをリモートコン ソールシステム上のブラウザに入力します。

| <u>File</u> | dit <u>V</u> iew Hi <u>s</u> | tory <u>B</u> ookmarks | Tools Help | D |        |     |
|-------------|------------------------------|------------------------|------------|---|--------|-----|
| Log I       | n - Orade(R) Int             | tegrated Lights Out    | Ma +       |   |        | -   |
| (           | 1 195-19                     | https://ww             | UNK 1.33   | > | Google | 2 🏠 |

「Security Alert」ダイアログボックスが表示されます。

| <u>Y</u> | You have asked Firefox to connect securely secure of the secure of the s |
|----------|----------------------------------------------------------------------------------------------------|
|          | Normally, when you try to connect securely, sites will present trusted identification to prove that you<br>are going to the right place. However, this site's identity can't be verified.                                                                                                    |
|          | What Should I Do?                                                                                                    |
|          | If you usually connect to this site without problems, this error could mean that someone is trying to<br>impersonate the site, and you shouldn't continue.                                                                                                    |
|          | Get me out of here!                                                                                                    |
|          | Technical Details                                                                                                    |
|          | Y I Understand the Risks                                                                                                    |
|          | If you understand what's going on, you can tell Firefox to start trusting this site's identification. Even<br>if you trust the site, this error could mean that someone is tampering with your<br>connection.                                                                                                    |
|          | Don't add an exception unless you know there's a good reason why this site doesn't use trusted<br>identification.                                                                                                    |
|          | Add Exception                                                                                                    |

- 2 「I Understand the Risks」リンクをクリックします。
- **3** 「Add Exception」をクリックします。

Oracle ILOM のログイン画面が表示されます。

| ABOUT                                                                                                    |                                                                                                    |
|----------------------------------------------------------------------------------------------------|----------------------------------------------------------------------------------------------------|
|                                                                                                    | ORACLE                                                                                              |
| Java <sup>-</sup>                                                                                          | Oracle® Integrated Lights Out Manager User Name: root Password:                                     |
| Copyright © 2011, Oracle and/or its affiliates. All right<br>may be trademarks of their respective owners. | is reserved. Oracle and Java are registered trademarks of Oracle and/or its affiliates. Other names |

**4** 管理権限を持つユーザーとして **Oracle ILOM** にログインします。 Oracle ILOM の「System Summary」 画面が表示されます。

| <ul> <li>System Information</li> </ul>       |                       |               |                             |                           |                   |                 |       |
|----------------------------------------------|-----------------------|---------------|-----------------------------|---------------------------|-------------------|-----------------|-------|
| Summary                                      | Summary               |               |                             |                           |                   |                 |       |
| - Processors                                 | View system s         | ummary inform | nation. You may also change | power state and view syst | em status and fau | It information. |       |
| - Memory                                     |                       |               |                             |                           |                   |                 |       |
| Power                                        | General               | nformation    |                             | Actions                   |                   |                 |       |
| Cooling                                      | Model                 |               | -                           | Power State               | ON I              | Turn Off        |       |
| Storage                                      | Serial Numb           | er            | -                           |                           | - 0.1             |                 | _     |
| Networking                                   | System Type           |               |                             | Locator Indicator         | 60                | Turn On         | _     |
| - I/O Modules                                | System Iden           | tifier        | -                           |                           | I OFF             | Tum On          |       |
| - PCI Devices                                | System Firm           | ware Version  | -                           | Oracle Sustem A           | aalataat          |                 |       |
| Eirmuoro                                     |                       |               |                             | Version:                  | SSIStallt         | Launch          |       |
| - Finnware                                   | Primary Ope           | rating System |                             | _                         |                   |                 |       |
| Open Problems                                | Host Primary          | / MAC         | -                           | System Firmware           | e Update          | Update          |       |
| Remote Control                               | Address<br>Blede Olet |               | -                           | -                         |                   | option          |       |
| <ul> <li>Host Management</li> </ul>          | Blade Slot            |               |                             | Remote Console            |                   |                 | _     |
| <ul> <li>Power Control</li> </ul>            | ILOM Addres           | s             | -                           | _                         |                   | Launch          |       |
| <ul> <li>Diagnostics</li> </ul>              | ILOM MAG A            | adress        |                             |                           |                   |                 |       |
| Host Control                                 | Statuc                |               |                             |                           |                   |                 |       |
| System Management                            | Status                | -             |                             |                           |                   |                 |       |
| Power Management                             | Overall Statu         | is: 🔀 Service | Required Total Problem      | Count: 2                  |                   |                 |       |
| <ul> <li>ILOM Administration</li> </ul>      | Subsystem             | Status        | Details                     |                           | Inventory         |                 |       |
| Identification                               | Processors            | 🗸 ок          | Processor Architectur       | re:x86 64-bit             | Processors        |                 | 2/2   |
| Logs                                         |                       |               | Processor Summary:          | 2 Intel Xeon Processor    | (Installed / Maxi | mum):           |       |
| Management Access                            |                       |               |                             | E5 Series                 |                   |                 |       |
| User Management                              | Memory                | 🗸 ок          | Installed RAM Size:         | 96 GB                     | DIMMs (Installe   | d / Maximum):   | 24/24 |
| Connectivity                                 | Dowor                 | A             | Dermitted Dower             | 402 watte                 | DSILe (Installod  | /Maximum):      | 2/2   |
| <ul> <li>Configuration Management</li> </ul> | Forei                 | V OK          | Consumption:                | 400 Wallo                 | r 505 (installed  | / muximump.     | 212   |
| Notifications                                |                       |               | Actual Power                | 69 watts                  |                   |                 |       |
| Date and Time                                |                       |               | Consumption:                |                           |                   |                 |       |
| Maintenance                                  | Cooling               | 🗸 ок          | Inlet Air Temperature:      | 22 °C                     | Fans (Installed / | Maximum):       | 12/12 |
|                                              |                       |               | Exhaust Air<br>Temperature: | 29 °C                     |                   |                 |       |

**5** 「**Remote Console Launch**」ボタンをクリックします。 inlpgenerator.inlpファイルのダイアログボックスが表示されます。

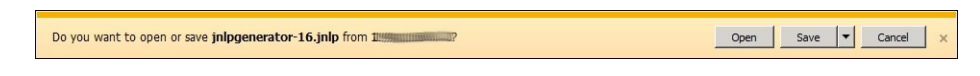

**6** 「**Open**」をクリックします。

「Oracle ILOM Remote Console」画面が表示されます。

| Redirection D | evices | Key <u>b</u> oard | Video |  |
|---------------|--------|-------------------|-------|--|
| 🗐 192.960 P   | Keybo  | ard               | Alt-K |  |
| E E           | Mouse  |                   | Alt-M |  |
|               | CD-RC  | M                 | Alt-C |  |
|               | Floppy |                   | Alt-F |  |
|               | CD-RC  | M įmage           |       |  |
|               | Floppy | Image             |       |  |
|               | Save a | s host defa       | ults  |  |

- 7 「Devices」メニューから、選択した配布方法に従って1つのCD項目を選択します。
  - CD-ROM リモート。Oracle ILOM リモートコンソールシステムに接続された CD/DVD-ROM ドライブからオペレーティングシステムソフトウェア CD/DVD の コンテンツにサーバーをリダイレクトする場合は、「CD-ROM」を選択します。

CD-ROM イメージ。Oracle ILOM リモートコンソールシステム上にあるオペレーティングシステムソフトウェアの ISO イメージファイルにサーバーをリダイレクトする場合は、「CD-ROM Image」を選択します。

次の手順 20ページの「BIOSの設定」

# BIOSの設定

オペレーティングシステムをインストールする前に、実行する予定のインストール の種類をサポートするように、BIOS 設定が構成されていることを確認すべきで す。次のトピックでは、インストールをサポートするように BIOS を構成する方法に ついて具体的に説明しています。

- 20ページの「BIOSの最適なデフォルト設定のロード」
- 21ページの「BIOS モードの設定」

# ▼ BIOSの最適なデフォルト設定のロード

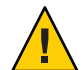

注意 - この手順では、BIOSの設定をデフォルト値にリセットし、以前にカスタマイズした設定をすべて上書きします。BIOS 設定は、Oracle ILOM、Oracle Hardware Management Pack、または Oracle System Assistant を使用してバックアップできます。

BIOS 設定ユーティリティーには、工場から出荷されたままのサーバーにとって最適な BIOS 設定をロードするためのオプションが含まれています。この手順を新しく設置されたサーバーで実行して、BIOS が最適なデフォルト値に設定されるようにします。

始める前に ■ サーバーにはストレージドライブが適切に取り付けられています。

- サーバーへのコンソール接続が確立されています。
- サーバーの電源を入れます。
   コンソールに POST メッセージが表示されます。
- メッセージに注目し、プロンプトが表示されたら、F2を押して BIOS 設定ユーティリティーにアクセスします。
   BIOS 設定ユーティリティーのメイン画面が表示されます。
- 3 出荷時のデフォルト値が設定されるようにするには、F9を押します。
- 4 変更を保存して BIOS 設定ユーティリティーを終了するには、F10を押します。

5 サーバーをリブートします。

次の手順 21ページの「BIOS モードの設定」

### ▼ **BIOS** モードの設定

BIOS ファームウェアは、レガシー BIOS と UEFI (Unified Extensible Firmware Interface) の両方をサポートしています。Sun Blade X4-2B UEFI ブートモードでサポートされて いる Windows のすべてのバージョン。OS のインストールを実行する前に、レガ シーモードと UEFI モードのどちらかに BIOS を設定できます。デフォルトの設定は レガシーです。

- サーバーの電源を入れます。
   コンソールに POST メッセージが表示されます。
- メッセージに注目し、プロンプトが表示されたら、F2を押して BIOS 設定ユーティリティーにアクセスします。
   BIOS 設定ユーティリティーのメイン画面が表示されます。
- 3 BIOS 設定ユーティリティーで、左右の矢印キーを使用して「Boot」画面に移動します。 「Boot Menu」画面が表示されます。
- 4 下矢印キーを使用して、「UEFI/BIOS Boot Mode」フィールドを選択します。
- 5 Enter キーを押し、上下の矢印キーを使用して「Legacy BIOS」オプションを選択しま す。
- 6 変更を保存して BIOS 設定ユーティリティーを終了するには、F10を押します。
- 7 サーバーをリブートします。
- 次の手順 23ページの「Windows OS のインストール」

# WindowsOSのインストール

このセクションでは、OSのインストールプロセスについて説明します。次のタスク 表をガイドとして使用してください。

| 手順 | 説明                                            | リンク                                                                                                    |
|----|-----------------------------------------------|----------------------------------------------------------------------------------------------------|
| 1  | 「OS のインストール準備」タスク表の手順<br>をあらかじめ実行しておく必要があります。 | 15ページの「OSのインストールの準備」                                                                                                    |
| 2  | 選択した方法で Windows をインストールします。                   | <ul> <li>23ページの「Windows をインストールする (Oracle System Assistant)」</li> <li>26ページの「Windows Server 2008 R2 および Windows Server 2008 SP2 をインストールする (手動)」</li> <li>31ページの「Windows Server 2012 をインストールする (手動)」</li> <li>37ページの「Windows Server をインストールする (PXE)」</li> </ul> |
| 3  | サーバーのシステムツール、ドライバ、追加<br>ソフトウェアを更新します。         | 38 ページの「サーバーシステムツールのイ<br>ンストールおよびドライバの更新」                                                                                                    |

# ▼ Windows をインストールする (Oracle System Assistant)

Oracle System Assistant アプリケーションの OS のインストールタスクは、サポートされている OS を Sun Blade X4-2B にインストールするためのもっとも簡単な方法です。

Oracle System Assistant の詳細については、『Oracle X4 シリーズサーバー管理ガイド』(http://www.oracle.com/goto/x86AdminDiag/docs)を参照してください。

始める前に OSインストールタスク表を参照します。23ページの「Windows OSのインストール」を参照してください。

 LSI Logic 統合 RAID コントローラの設定ユーティリティーを使用して、ブートド ライブを RAID 1 (ミラーリング)構成にするには、Ctrl+H(またはサーバー POST シーケンス中の場合は、コマンド行で Ctrl+C)を押します。Windows オペ レーティングシステムをインストールする前にブートディスクを RAID 構成にす る必要があります。詳細については、『Sun Blade X4-2B 設置ガイド』を参照して ください。

- Windows OS インストール用配布メディアを取得します。
- ローカルインストールの場合は、Microsoft Windows インストールメディアを接続 された物理 CD/DVD-ROM ドライブに挿入できるように準備しておきます。
- リモートインストールの場合:
  - Microsoft Windows インストールメディアをシステムの CD/DVD-ROM ドライ ブに挿入します。「Device」メニューで「CD-ROM」が選択されていることを 確認します。
  - Windows イメージを使用する場合は、ISO イメージが入手可能であることを確認します。「Device」メニューで「CD-ROM Image」が選択されていることを確認します。
- 1 サーバーがスタンバイ電源モードになっていることを確認します。
- 2 サーバーをブートし、ビデオモニターまたはリモートコンソール画面を注視して、F9キーを押してOracle System Assistant を起動するように求めるプロンプトが表示されるのを待ちます。

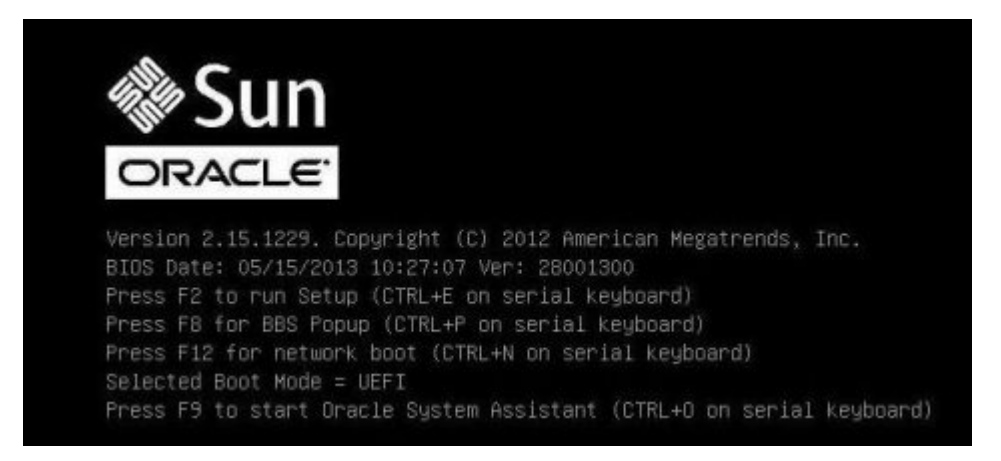

3 プロンプトが表示されたらF9キーを押します。
 Oracle System Assistant System の「Overview」メイン画面が表示されます。

| System Information | System Overview System Inventory                                        | <i>f</i>                                                            |
|--------------------|-------------------------------------------------------------------------|---------------------------------------------------------------------|
| Carfin na Natural  | Product Name:                                                           | Sun Blade X4-2B                                                     |
| Configure Network  | Serial Number:                                                          | 100704/008                                                          |
| Get Updates        | System Type:                                                            | Blade                                                               |
| Undate Eirmware    | System Identifier:                                                      | (none)                                                              |
| opuace rinnware    | BIOS Version:                                                           | 28001300                                                            |
| Configure Hardware | BIOS Mode: 25                                                           | Legacy                                                              |
| Install OS         | ILOM Version:                                                           | 3.1.2.34 r81076                                                     |
| Install 05         | ILOM IP Address:                                                        | 10.107.03.130                                                       |
| Preferences        | ILOM MAC Address:                                                       | 00.71.28.78.38.10                                                   |
| Advocend Tooko     | Host IP Address:                                                        | 20.102.03.206                                                       |
|                    | For more information, click Help b<br>To check for the latest updates o | outton.<br>30 to <u>Get Updates</u> Task.                           |
|                    | Keyboard Language<br>To change your keyboard languag                    | e, go to the Preferences task and select <u>Keyboard Language</u> . |
|                    | To send comments about Oracle S                                         | vystem Assistant, contact server-sysmgmt-feedback_ww_grp@oracle.com |

- 4 Oracle System Assistant を更新するには、「Get Updates」をクリックします。
- 5 新規ソフトウェアリリースをチェックするには、「Check for Updates」ボタンをク リックします。
   更新が利用可能な場合は、その更新の readme ファイルが表示されます。
- **6** 更新を取得するには、「**Download and Apply Updates**」ボタンをクリックします。 「Get Updates Sign-In」画面が表示されます。
- **7** MOS 資格を指定します。
- 8 MOSユーザー名とパスワードを入力します。 サーバーは更新をダウンロードし、サーバーのリブートを尋ねるポップアップを表示します。
- **9** 「**OK**」を選択します。 サーバーがリブートし、Oracle System Assistant を再起動します。

- **10** 「**Install OS**」ボタンをクリックします。 「Install OS」画面が表示されます。
- 11 インストールしようとしている OS のバージョンがサポートされていることを確認す るために、「View supported operating systems」ウィンドウに表示されたリストを確認 します。
- Select your install media location」セクションで、OS 配布メディアの場所を指定します。
   CD/DVD または仮想ドライブを選択できます。
- プロンプトに従ってインストールを完了します。
   インストールプロセスでは、サーバーが1回以上リブートします。

次の手順 38ページの「サーバーシステムツールのインストールおよびドライバの更新」

# ▼ Windows Server 2008 R2 および Windows Server 2008 R2 および Windows Server 2008 R2 および Windows Server 2008 SP2 をインストールする (手動)

このセクションでは、Oracle System Assistant を使用せずに、OS をインストールする 方法について説明します。OS はローカルまたはリモートのどちらかの方法でインス トールできます。

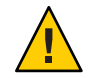

注意-データ損失。OSのインストールを行うとブートディスクがフォーマットされるため、ディスク上の既存のデータは、インストール済みのOSも含め、すべて消去されます。

始める前に

- 選択したOSインストール方法(ローカルまたはリモート)に合わせてサーバーを 設定します。15ページの「ローカルインストールのセットアップ」または 16ページの「リモートインストールのセットアップ」を参照してください。
  - 必要に応じて、サーバーのハードドライブ上にボリュームを作成し、ブートデバ イスを設定します。『Sun Blade X4-2B 設置ガイド』を参照してください。
  - Windows OS インストール用配布メディアを取得します。
  - ローカルインストールの場合: プロンプトが表示されたら、Microsoft Windows Server 2008 R2のインストールメディアを接続された物理 CD/DVD-ROM ドライブ に挿入します。
  - リモートインストールの場合: Windows Server インストールメディアを Oracle ILOM リモートコンソールシステムの CD/DVD-ROM ドライブに挿入しま す。「Device」メニューで「CD-ROM」が選択されていることを確認してください。

- Windows イメージを使用する場合: Windows Server インストール用 ISO イメージが リモートシステムから入手可能であることを確認します。「Device」メ ニューで「CD-ROM Image」が選択されていることを確認してください。
- 1 サーバーの電源を入れ直します。

Windows リモートまたは Windows イメージの方法を使用している場合は、Oracle ILOM からサーバーの電源を入れ直すことができます。

BIOS POST プロセスが開始されます。

2 画面を注視して、BIOSメニューが表示されるまで待ちます。

注-BIOS POST メッセージ (BIOS メニューオプションリストも含む) はすぐに消えて しまいます。メッセージを見逃してしまった場合は、サーバーの電源を入れ直 し、ブート中に F8 キーを押したままにして、BBS ポップアップメニューが表示され るのを待ちます。

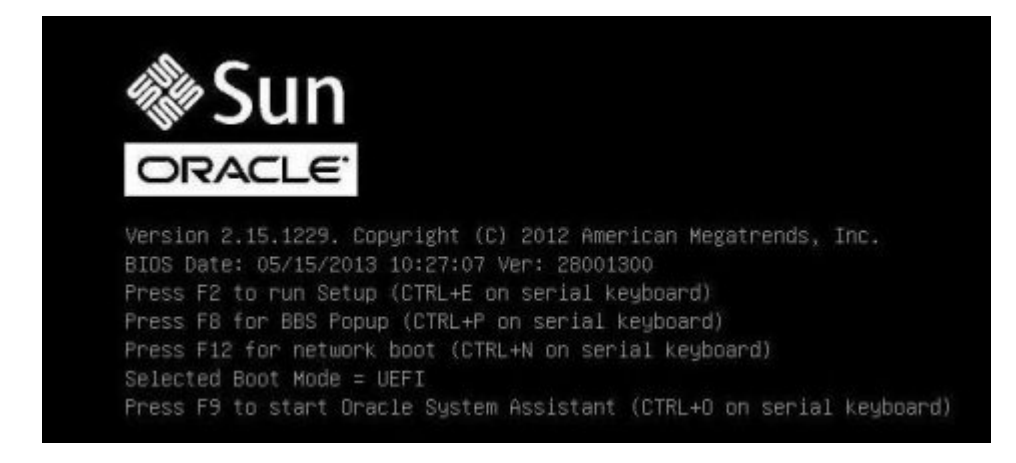

3 BIOS メニューオプションリストが表示されたら、F8 キーを押して BBS ポップアップ メニューを開きます。

BIOS POST プロセスが完了すると、BBS ポップアップメニューが表示されます。BBS ポップアップメニューでブートデバイスを選択できます。 BBSポップアップメニュー画面の例:

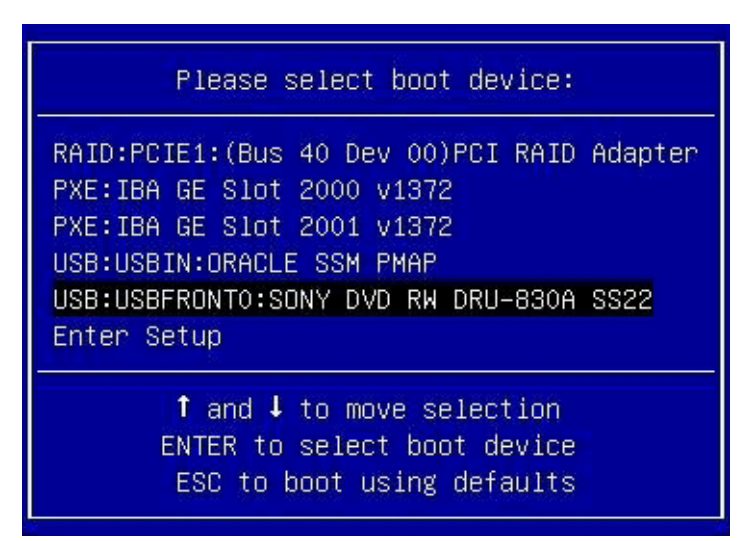

- 4 インストール方法として Windows ローカルを選択した場合は、接続された DVD ドラ イブに Windows メディア DVD を挿入します。
- 5 次のいずれかを実行します。
  - Windows ローカルを使用する場合は、「Boot Device」メニューから「CD/DVD」を 選択して Enter キーを押します。
  - Windows リモートまたは Windows イメージを使用する場合は、「Boot Device」メニューから仮想 CD/DVD を選択して Enter キーを押します。

注 - Oracle System Assistant USB のブートエントリが OS をインストールするハード ディスクの下にあることを確認してください。

「Press any key to boot from CD」というプロンプトが表示されたら、いずれかの キーをすばやく押します。

Windowsインストールウィザードが起動します。

6 インストールウィザードの手順を進めて、「インストールの種類」が表示されたら「カスタム(詳細)」をクリックします。

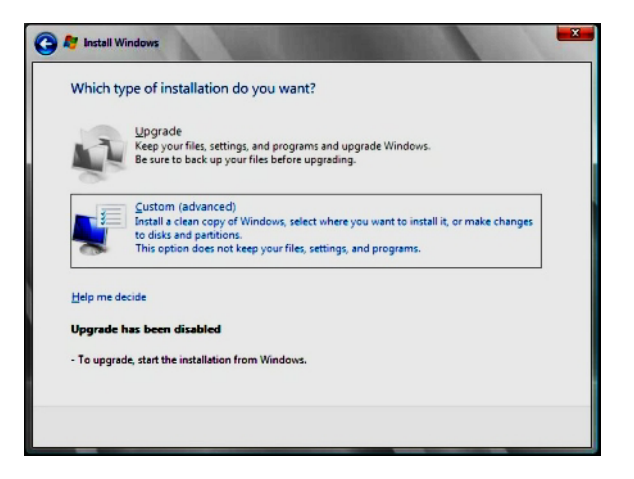

- 7 「Windowsのインストール場所を選択してください」画面で:
  - Windows Server 2008 SP2 用の大容量ストレージドライバを追加する場合は、「ドライバの読み込み」をクリックし、大容量ストレージデバイスドライバの格納場所 (CD/DVD または USB フラッシュドライブ)に移動します。ドライバ情報ファイル (.inf)を選択します。

注 - Windows Server 2008 SP2 の場合、接続された CD/DVD または Oracle System Assistant USB フラッシュドライブを介してドライバにアクセスできる必要があり ます。ドライバにアクセスできない場合、次の図に示すように、ディスクが表示 されなくなります。

- Windowsのデフォルトのパーティション設定を選択する場合は、「次へ」をクリックします。手順9に進みます。
- Windowsのデフォルトのパーティション設定をオーバーライドする場合は、「ド ライブオプション(詳細)」をクリックし、次の手順に進みます。

| Name       | Total Size Free Space Type |
|------------|----------------------------|
|            |                            |
|            |                            |
| fe Befresh | Drive options (advanced)   |

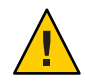

注意-データ損失。既存のパーティションをフォーマットしたりパーティションを作成し直したりすると、そのパーティションにあるすべてのデータが消去されます。

- 8 詳細ドライブオプションの画面で:
  - a. 「削除」をクリックして既存のパーティションを削除します。
  - b. 「新規作成」をクリックして新しいパーティションを作成します。
  - c. 必要に応じてサイズ設定を変更し、「適用」をクリックします。
  - d. 「次へ」をクリックします。

| Name        |               | Total Size    | Free Space           | Туре      |
|-------------|---------------|---------------|----------------------|-----------|
| Disk 0 Unal | located Space | 465.8 GB      | 465.8 GB             |           |
|             |               |               |                      |           |
|             |               | G             |                      |           |
| Befresh     | Relete        | <b>Format</b> | <b>₩</b> Ne <u>#</u> |           |
| Load Driver | Extend        | Size: 14      | 10008 - MB           | Apply Can |

Windowsのインストールが開始されます。インストールプロセス中、サーバーは 複数回リブートします。

インストールプロセスが完了すると、Windowsが起動し、ユーザーパスワードの 変更を要求するプロンプトが表示されます。

9 「OK」をクリックして、管理者パスワードを割り当てます。

注-パスワードは8文字で、数字が1文字、大文字が1文字含まれていなければなり ません。詳細は、アカウント作成ページのアクセシビリティーのリンクをクリック してください。

管理者アカウントにパスワードを割り当てると、Windows Server 2008 R2 のデスクトップが表示されます。

次の手順 38ページの「サーバーシステムツールのインストールおよびドライバの更新」.

### ▼ Windows Server 2012 をインストールする (手動)

このセクションでは、Oracle System Assistant を使用せずに、OS をインストールする 方法について説明します。OS はローカルまたはリモートのどちらかの方法でインス トールできます。

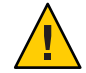

注意-データ損失。OSのインストールを行うとブートディスクがフォーマットされるため、ディスク上の既存のデータは、インストール済みのOSも含め、すべて消去されます。

- 始める前に 選択した OS インストール方法 (ローカルまたはリモート) に合わせてサーバーを 設定します。15ページの「ローカルインストールのセットアップ」または 16ページの「リモートインストールのセットアップ」を参照してください。
  - 必要に応じて、サーバーのハードドライブ上にボリュームを作成し、ブートデバ イスを設定します。『Sun Blade X4-2B 設置ガイド』を参照してください。
  - Windows OS インストール用配布メディアを取得します。
  - ローカルインストールの場合:プロンプトが表示されたら、Microsoft Windows Server 2012のインストールメディアを接続された物理 CD/DVD-ROM ドライブに 挿入します。
  - リモートインストールの場合: Windows Server インストールメディアを Oracle ILOM リモートコンソールシステムの CD/DVD-ROM ドライブに挿入しま す。「Device」メニューで「CD-ROM」が選択されていることを確認してください。

- Windows イメージを使用する場合: Windows Server インストール用 ISO イメージが リモートシステムから入手可能であることを確認します。「Device」メ ニューで「CD-ROM Image」が選択されていることを確認してください。
- サーバーの電源を入れ直します。
   Windows リモートまたは Windows イメージを使用する場合は、ILOM 経由でこれを 実行できます。

BIOS POST プロセスが開始されます。

2 画面を注視して、BIOSメニューが表示されるまで待ちます。

注-BIOS POST メッセージ (BIOS メニューオプションリストも含む) はすぐに消えて しまいます。メッセージを見逃してしまった場合は、サーバーの電源を入れ直 し、ブート中に F8 キーを押したままにして、BBS ポップアップメニューが表示され るのを待ちます。

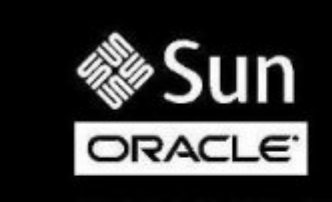

Version 2.15.1229. Copyright (C) 2012 American Megatrends, Inc. BIOS Date: 05/15/2013 10:27:07 Ver: 28001300 Press F2 to run Setup (CTRL+E on serial keyboard) Press F8 for BBS Popup (CTRL+P on serial keyboard) Press F12 for network boot (CTRL+N on serial keyboard) Selected Boot Mode = UEFI Press F9 to start Oracle System Assistant (CTRL+O on serial keyboard)

3 BIOS メニューオプションリストが表示されたら、F8 キーを押して BBS ポップアップ メニューを開きます。

BIOS POST プロセスが完了すると、BBS ポップアップメニューが表示されます。BBS ポップアップメニューでブートデバイスを選択できます。

BBSポップアップメニュー画面の例:

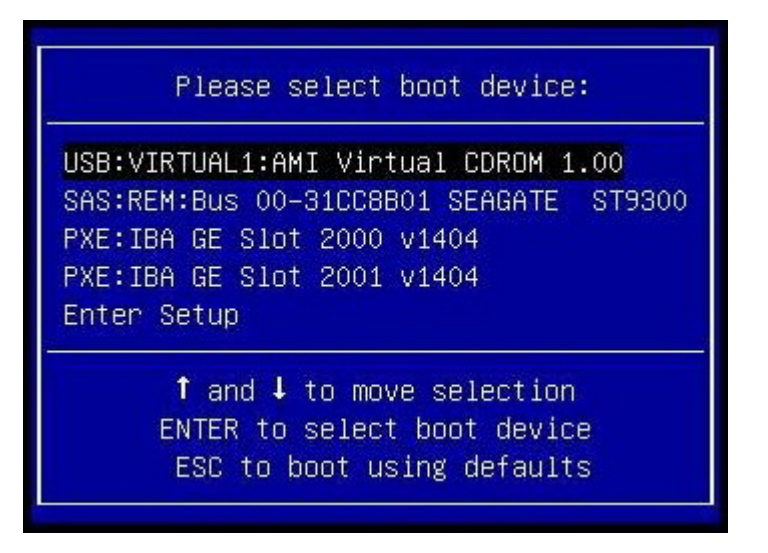

- 4 インストール方法として Windows ローカルを選択した場合は、接続された DVD ドラ イブに Windows メディア DVD を挿入します。
- 5 次のいずれかを実行します。
  - Windows ローカルを使用する場合は、「Boot Device」メニューから「CD/DVD」を 選択して Enter キーを押します。
  - Windows リモートまたは Windows イメージを使用する場合は、「Boot Device」メニューから仮想 CD/DVD を選択して Enter キーを押します。

注 - Oracle System Assistant USB のブートエントリが OS をインストールするハード ディスクの下にあることを確認してください。

「Press any key to boot from CD」というプロンプトが表示されたら、いずれかの キーをすばやく押します。

Windowsインストールウィザードが起動します。

6 インストールウィザードの手順を進めて、「インストールの種類」が表示されたら「カスタム(詳細)」をクリックします。

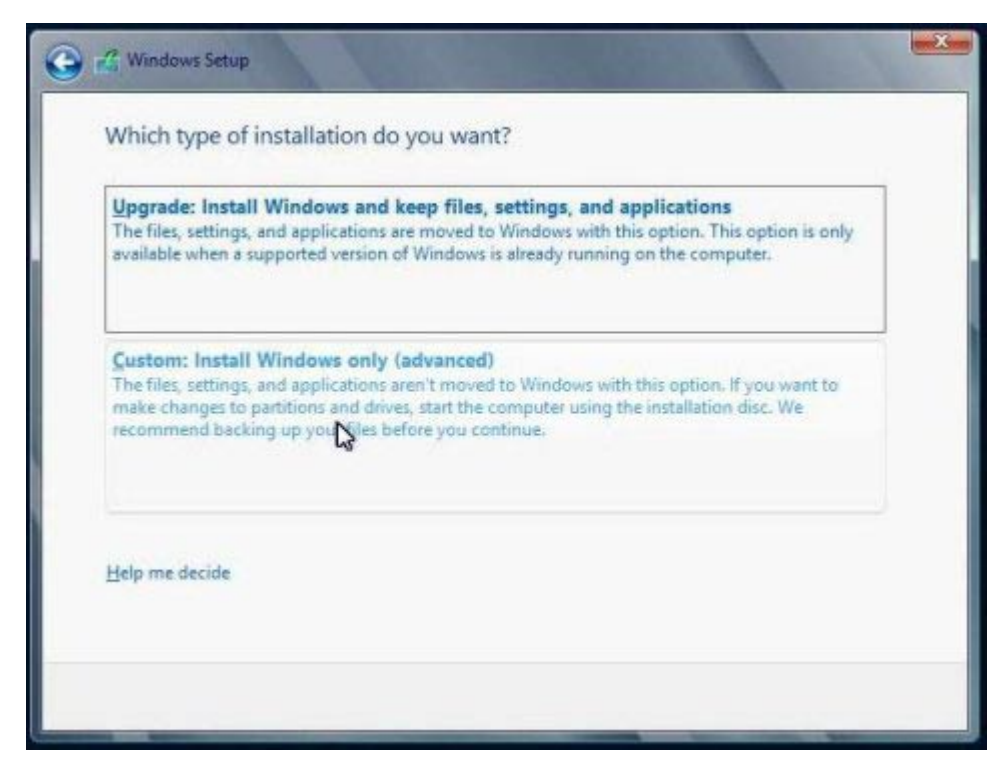

- 7 「Windowsのインストール場所を選択してください」画面で:
  - Windows Server 2012 用の大容量ストレージドライバを追加する場合は、「ドライバの読み込み」をクリックし、大容量ストレージデバイスドライバの格納場所 (CD/DVD または USB フラッシュドライブ)に移動します。ドライバ情報ファイル (.inf)を選択します。

注 - Windows Server 2012 の場合、接続された CD/DVD または Oracle System Assistant USB フラッシュドライブを介してドライバにアクセスできる必要があり ます。ドライバにアクセスできない場合、次の図に示すように、ディスクが表示 されなくなります。

- Windowsのデフォルトのパーティション設定を選択する場合は、「次へ」をクリックします。手順9に進みます。
- Windowsのデフォルトのパーティション設定をオーバーライドする場合は、「ド ライブオプション(詳細)」をクリックし、次の手順に進みます。

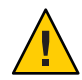

注意-データ損失。既存のパーティションをフォーマットしたりパーティションを作成し直したりすると、そのパーティションにあるすべてのデータが消去されます。

- 8 詳細ドライブオプションの画面で:
  - a. 「削除」をクリックして既存のパーティションを削除します。
  - b. 「新規作成」をクリックして新しいパーティションを作成します。
  - c. 必要に応じてサイズ設定を変更し、「適用」をクリックします。
  - **d.** 「次へ」をクリックします。

| Name        |                 | Total size | Free space  | Туре |
|-------------|-----------------|------------|-------------|------|
| Drive 0 Una | allocated Space | 279.4 GB   | 279.4 GB    |      |
|             |                 |            | 63          |      |
| * Befresh   | Delete          | Eormat     | kg<br>* Ngw |      |

Windowsのインストールが開始されます。インストールプロセス中、サーバーは 複数回リブートします。

| K Windows Setup                                                                                                    |   |
|----------------------------------------------------------------------------------------------------|---|
| Installing Windows                                                                                                    |   |
| Your computer will restart several times. This might take a while.                                                                     |   |
| <b>Copying Windows files (0%)</b><br>Getting files ready for installation<br>Installing features<br>Installing updates<br>Finishing up |   |
| 3                                                                                                    | 3 |
|                                                                                                    |   |
|                                                                                                    |   |

インストールプロセスが完了すると、Windowsが起動し、管理者パスワードの設 定を要求するプロンプトが表示されます。

9 管理者パスワードを割り当てます。

| Settin                | gs                                                                                                    |                                         |
|-----------------------|----------------------------------------------------------------------------------------------------|-----------------------------------------|
| Type a password for   | r the built-in administrator account that yo                                                                                                    | ou can use to sign in to this computer. |
|                       | and the second second s |                                         |
| User name             | Administrator                                                                                                    |                                         |
| User name<br>Password | Administrator                                                                                                    | •                                       |

Sun Blade X4-2B Windows オペレーティングシステムインストールガイド・2013 年 9 月

注-パスワードは8文字で、数字が1文字、大文字が1文字含まれていなければなり ません。詳細は、アカウント作成ページのアクセシビリティーのリンクをクリック してください。

管理者アカウントにパスワードを割り当てると、Windows Server 2012のデスクトップが表示されます。

参照 38ページの「サーバーシステムツールのインストールおよびドライバの更新」.

# ▼ Windows Server をインストールする (PXE)

次の手順は、Windows Server 2008 SP2、Windows Server 2008 R2、および Windows 2012 に適用されます。

注-電源投入メッセージとプロンプトは高速で表示されるため、すぐに画面から消え てしまうことがあります。スクロールバーが表示されないように画面のサイズを拡 大してもかまいません。

- 始める前に PXE を使用して Windows 2012 を配備するには、まず Windows 2012 サーバーに Windows Deployment Service (WDS) をインストールする必要があります。
  - 1 次のいずれかを使用して、サーバーをリセットするか電源を投入します。
    - Oracle ILOM Web インタフェースの「Remote Power Control」タブで、「Reset」を 選択します。
    - ローカルサーバーで、フロントパネルにある電源ボタンを約1秒間押して サーバーの電源を切ってから、もう一度電源ボタンを押してサーバーに電源を入 れます。
  - **2 F8**キーを押して、一時ブートデバイスを指定します。 「Please Select Boot Device」画面が表示されます。
  - 3 「Please Select Boot Device」画面で、適切な PXE インストールブートデバイスを選択 し、Enter キーを押します。

注-PXEインストールブートデバイスは、ネットワークインストールサーバーとの通信に使用される物理ネットワークポートです。

「Boot Agent」 画面が表示されます。

4 「Boot Agent」画面で、F12キーを押してネットワークサービスをブートします。

- 5 通常のWindows Server WDSネットワークインストールを続行します。 詳細は、MicrosoftのWindows展開サービスに関する製品ドキュメントを参照してください。
- 6 インストールが完了したら、必要に応じてインストール後のタスクを実行します。

次の手順 38ページの「サーバーシステムツールのインストールおよびドライバの更新」

# サーバーシステムツールのインストールおよびドライバ の更新

次の各手順では、InstallPackアプリケーションを使用してサーバーシステムツールの インストールおよびシステムドライバのアップデートの方法を説明します (InstallPackアプリケーションは、Oracle System Assistant ソフトウェアおよびダウン ロードしたサーバー固有のソフトウェアパッケージと一緒に入手可能です)。

- 38ページの「サーバーシステムツールのインストール」
- 40ページの「システムドライバを更新する」

### ▼ サーバーシステムツールのインストール

- 1 次のいずれかを実行します。
  - システムに Oracle System Assistant がない場合:
    - a. My Oracle Support サイトから最新のサーバーシステムツールおよびドライバ パッケージをダウンロードします。 詳細については、『Sun Blade X4-2B 設置ガイド』の「サーバーファームウェア およびソフトウェアアップデートの入手」を参照してください。
    - b. ダウンロードしたツールおよびドライバパッケージをサーバーに解凍します。 各種サーバーシステムツールは次の各ディレクトリに格納されます—ここで version はインストールされた Windows OS のバージョンです。
      - Windows Install Pack MSM: Windows/version/Tools/LSI-MSM
      - NIC Teaming for Windows: Windows/version/Tools/Intel-NIC-PROSet
      - Oracle Hardware Management Pack: Windows/version/Tools/Hardware-Management-Pack

- システムに Oracle System Assistant がある場合:
  - a. OS 内でファイルブラウザを開き、Oracle System Assistant の USB デバイスに移動 します。

USB デバイスの名前: ORACLE\_SSM

| + Hard D                   | Disk Drives (1)                |  |
|----------------------------|--------------------------------|--|
| <u>-</u>                   | Local Disk (C:)                |  |
|                            | 175 GB free of 278 GB          |  |
| <ul> <li>Device</li> </ul> | s with Removable Storage (1) — |  |
|                            | ORACLE_SSM (D:)                |  |
| -                          | 1                              |  |

### **b.** ORACLE\_SSM USB ドライブをダブルクリックします。

サーバーのシステムツールは、次のディレクトリに格納されています。

- Windows Install Pack MSM: Windows/version/Tools/LSI-MSM
- NIC Teaming for Windows: Windows/version/Tools/Intel-NIC-PROSet
- Oracle Hardware Management Pack: Windows/version/Tools/Hardware-Management-Pack

ここで、versionはインストールされた Windows OS のバージョンです。

- 2 サーバーシステムツールをインストールするには:
  - Oracle Hardware Management Pack については、http://www.oracle.com/pls/topic/ lookup?ctx=ohmp にあるインストールドキュメントを参照してください。
  - Windows InstallPack of MSM および NIC Teaming for Windows については、次の手順に 進んでください。
- **3 installer**フォルダに移動します。

*drive*:\ORACLE\_SSM\Windows\*version*\installer.

ここで、versionはインストールされたWindows OSのバージョンです。

- **4 InstallPack.hta**ファイルをダブルクリックします。 InstallPackアプリケーションが表示されます。
- 5 サーバーシステムツールをインストールするには、「カスタム」が選択されている ことを確認して、「次へ」をクリックします。 「カスタム」設定で、インストールするツールを選択できます。

6 追加ソフトウェアのオプションが選択されていることを確認します。 プラットフォーム固有のドライバをインストールするためのオプションが選択され ていないことを確認します。

注-プラットフォーム固有のドライバオプションは、使用しているサーバーのドライ バをインストールするためのオプションです。これらのドライバは OS のインス トールプロセス中にインストールされます。

- 7 「次へ」をクリックして、インストールするツールを選択します。
- 8 「次へ」をクリックして、Install Pack アプリケーションの手順を進め、ツールのイン ストールプロセスを終了します。

# ▼ システムドライバを更新する

次の各手順では、Windows InstallPack アプリケーションを使用してサーバーシステム ドライバをアップデートする方法を説明します (Windows InstallPack アプリ ケーションは、Oracle System Assistant ソフトウェアおよびダウンロードした サーバー固有のソフトウェアパッケージと一緒に入手可能です)。

- 1 次のいずれかを実行します。
  - システムに Oracle System Assistant がある場合:
    - a. OS 内でファイルブラウザを開き、Oracle System Assistant の USB デバイスに移動 します。

USB デバイスの名前: ORACLE\_SSM

| + Hard D  | isk Drives (1)               |  |
|-----------|------------------------------|--|
| -         | Local Disk (C:)              |  |
| 4         | 175 GB free of 278 GB        |  |
| • Device: | s with Removable Storage (1) |  |
|           | ORACLE_SSM (D:)              |  |
| -         |                              |  |

- **b.** ORACLE\_SSM USB ドライブをダブルクリックします。
- システムに Oracle System Assistant がない場合:
  - a. My Oracle Support サイトから最新のサーバーシステムツールおよびドライバ パッケージをダウンロードします。 詳細については、『Sun Blade X4-2B 設置ガイド』の「サーバーファームウェア およびソフトウェアアップデートの入手」を参照してください。

b. ダウンロードしたツールおよびドライバのパッケージをサーバー上に解凍します。
 サーバーシステムドライバは、次のディレクトリに格納されます。
 Windows\version\Drivers

ここで、versionはインストールされたWindows OSのバージョンです。

- 2 installer フォルダに移動します。 drive:\ORACLE\_SSM\Windows\version\installer. ここで、versionはインストールされたWindows OSのバージョンです。
- **3 InstallPack.hta**ファイルをダブルクリックします。 InstallPackアプリケーションが表示されます。
- 7プリケーションの処理を進め、プラットフォーム固有のドライバをインストール するためのオプションを選択します。
   追加ソフトウェアをインストールするためのオプションが選択されていないことを 確認します。

注-追加ソフトウェアオプションを使用して、サーバーシステムツールをインス トールできます。

5 「次へ」をクリックして、Install Pack アプリケーションの手順を進め、ツールのイン ストールプロセスを終了します。

# 索引

### В

BIOS UEFIモード,21 最適なデフォルト値のロード Windows,20-21 ブートモード、設定(Windows),21 レガシーモード,21

### E

Enterprise Manager, 10

### 0

Oracle ILOM リモートコンソールアプリケーション Windows, 16-20 Oracle System Assistant OS インストール (Windows), 23-26 Windows, 12 OS のインストール, Windows, 9-13

### P

Preboot Execution Environment (PXE), 37-38

### U

Unified Extensible Firmware Interface (UEFI) BIOS ブートモード Windows, 21

#### W

Windows, Windows 展開サービス (WDS), 12 Windows OS のインストール,方法, 11

### ()

インストール PXE 方法 (Windows), 37-38 手動の方法 (Windows), 31-37 ツールとドライバ Windows, 38 補助付き OS インストール (Windows), 23-26 リモートセットアップ (Windows), 16-20 ローカルセットアップ (Windows), 15-16

#### お

オペレーティングシステム サポートされているバージョン Windows, 9 こ 更新ト,最新情報(Windows),10

#### さ

最適なデフォルト値 ロード Windows, 20-21 サポート対象 オペレーティングシステム Windows, 9

#### し

手動 OS インストール, Windows, 12 手動インストール Windows, 26-31, 31-37

### せ

設定 BIOS ブートモード Windows, 21

### そ ソフトウェアとハードウェア 情報 Windows, 10

つ ツールとドライバ インストール Windows, 38 と ドキュメント 最新の取得 Windows, 10 ドライバ インストール, 40-41 更新, 40-41

#### は

ハードウェアとソフトウェア 情報 Windows, 10

### ふ

ファームウェア 更新情報 Windows, 10 複数サーバー OS インストールオプション, 10 プロダクトノートドキュメント,Windows, 10

ほ 補助付き OS インストール Windows, 12,23-26

# りリモートインストール,セットアップ (Windows), 16-20

れ レガシー BIOS ブートモード Windows, 21